| 및 yoshic                 | okaCB / am       | olify-figma-wor                            | kshop (Public                                             | )               |                |              |
|--------------------------|------------------|--------------------------------------------|-----------------------------------------------------------|-----------------|----------------|--------------|
| <> Code                  | • Issues         | រុំា្រ Pull requests                       | Actions                                                   | 🗄 Projects      | () Security    | 🗠 Insights   |
| ្រូវ mast                | er ▼             |                                            |                                                           |                 |                | •••          |
| amplify-f                | figma-works      | hop / section03.n                          | nd                                                        |                 |                |              |
| 🧖 yosl                   | hiokaCB first c  | ommit.                                     |                                                           |                 |                | ${}^{\odot}$ |
| ጽኣ 1 cont                | ributor          |                                            |                                                           |                 |                |              |
| ₩ 123                    | lines (77 slo    | c) 3.8 KB                                  |                                                           |                 |                | • • •        |
| AWS の<br>成しる<br>® Resour | のマネージン<br>ます。    | dg<br>ピス (4)<br>ま (6)<br>ース New<br>グ (159) | こログインし、<br>ud9」の検索結果<br>・ビス<br>S Cloud9 ★<br>コードの記述、実行、デ/ | Cloud9 を利用<br>× | 目した開発環境        | 意を作          |
| 1. c                     | ド#<br>(36,<br>ナレ | 208)<br>208)<br>ッジ記事 (30)<br>します。          | 3 AWS Cloud Map ☆<br>クラウドの動的マップを#                         | <b>持築</b>       |                |              |
|                          | Delete           | View details                               | Open in Clouds                                            | Crea            | te environment | 0            |

1. 「Create environment」をクリックします。

| Details                                                                                                    |                                                                      |                                                                                          |                                                                                                    |                                                                     |
|----------------------------------------------------------------------------------------------------|----------------------------------------------------------------------|------------------------------------------------------------------------------------------|----------------------------------------------------------------------------------------------------|---------------------------------------------------------------------|
| Name                                                                                                    |                                                                      |                                                                                          |                                                                                                    |                                                                     |
| itochandson-20221216                                                                                                |                                                                      |                                                                                          |                                                                                                    |                                                                     |
| imit of 60 characters, alphanumeric, and uni                                                                        | que per user.                                                        |                                                                                          |                                                                                                    |                                                                     |
| Description - optional                                                                                              |                                                                      |                                                                                          |                                                                                                    |                                                                     |
| .imit 200 characters.                                                                                               |                                                                      |                                                                                          |                                                                                                    |                                                                     |
| Environment type Info                                                                                               |                                                                      |                                                                                          |                                                                                                    |                                                                     |
| New FC2 instance                                                                                                    |                                                                      | Existing of                                                                              | ompute                                                                                                    |                                                                     |
| Cloud9 creates an EC2 instance in your<br>configuration of your EC2 instance can<br>Cloud9 after creation.          | account. The<br>not be changed by                                    | You have an<br>use.                                                                      | n existing instance or server that you'd like to                                                                                                    |                                                                     |
| New EC2 instance                                                                                                    |                                                                      |                                                                                          |                                                                                                    |                                                                     |
| nstance type Info<br>The memory and CPU of the EC2 instance tha                                                     | t will be created for Cloud                                          | 9 to run on.                                                                             |                                                                                                    |                                                                     |
| O t2.micro (1 GiB RAM + 1                                                                                           | 🔿 t3.small (2 Gi                                                     | B RAM + 2                                                                                | • m5.large (2 GiB RAM + 2                                                                                                    |                                                                     |
| vCPU)                                                                                                    | vCPU)                                                                | fau ana all such                                                                         | vCPU)                                                                                                    |                                                                     |
| educational users and exploration.                                                                                  | projects.                                                            | for small web                                                                            | most general-purpose                                                                                                    |                                                                     |
|                                                                                                    |                                                                      |                                                                                          | development.                                                                                                    |                                                                     |
| <ul> <li>Additional instance types</li> <li>Explore additional instances to fit<br/>your need.</li> </ul>           |                                                                      |                                                                                          |                                                                                                    |                                                                     |
| Amazon Linux 2 "imeout tow long Cloud9 can be inactive (no user inpo                                                | ut) before auto-hibernatin                                           | a. This helps prevent                                                                    | unnecessarv charges.                                                                                                    |                                                                     |
| 30 minutes                                                                                                    |                                                                      | 3                                                                                        | ▼                                                                                                    |                                                                     |
| Network settings Info                                                                                               |                                                                      |                                                                                          |                                                                                                    |                                                                     |
| <ul> <li>AWS Systems Manager (SSM)</li> <li>Accesses environment via SSM without<br/>ports (no ingress).</li> </ul> | : opening inboud                                                     | <ul> <li>Secure Sh<br/>Accesses en<br/>ports.</li> </ul>                                 | ell (SSH)<br>vironment directly via SSH, opens inbound                                                                                                    |                                                                     |
| VPC settings Info                                                                                                   |                                                                      |                                                                                          |                                                                                                    |                                                                     |
| Tags - optional Info<br>A tag is a label that you assign to an AWS<br>The following IAM resources wi                | resource. Each tag consist                                           | s of a key and an op                                                                     | tional value. You can use tags to search and filter your resources or track you                                                                                                    | ır AWS costs.                                                       |
| <ul> <li>AWSServiceRoleForAWSCloud<br/>can delete the role from the A</li> <li>AWSCloud9SSMAccessRole a</li> </ul>  | d9 - AWS Cloud9 creat<br>AWS IAM console once<br>and AWSCloud9SSMIn: | tes a service-linke<br>you no longer ha<br><b>stanceProfile</b> - A<br>r environments po | ed role for you. This allows AWS Cloud9 to call other AWS service<br>we any AWS Cloud9 environments. Learn more<br>service role and an instance profile are automatically created if C<br>o longer require EC2 instances that block incoming traffic. you ca | s on your behalf. You<br>loud9 accesses its<br>n delete these roles |

1. name は 任意の文字列を入力してください。 (例:itochandson20221216)

- 2. Instance Type は m5.large を選択してください。
- 3.「Create」をクリックして作成してください。

| AWS Clou | d9 > Environments    |              |                  |                       |        |              |                       |                       |
|----------|----------------------|--------------|------------------|-----------------------|--------|--------------|-----------------------|-----------------------|
| Envir    | onments (4)          |              |                  |                       | Delete | View details | Open in Cloud9 🖸      | Create environment    |
| My e     | nvironments          |              |                  |                       |        |              |                       | ▼ < 1 > ⊚             |
|          | Name                 | Cloud9 IDE 🖸 | Environment type | Connection            |        | Permission   | Owner ARN             |                       |
| 0        |                      |              |                  |                       |        |              |                       |                       |
| 0        |                      |              |                  |                       |        |              |                       |                       |
| 0        | itochandson-20221216 | 🗂 Open       | EC2 instance     | AWS Systems Manager ( | SSM)   | Owner        | 🗇 arn:aws:iam::533384 | 1410763:user/yoshioka |
| 0        |                      |              |                  |                       |        |              |                       |                       |

#### 1. 一覧に表示されることを確認したら、クリックして詳細を表示します。

| AWS Cloud9 > Environments > itochandson-20221216                                               |                                       |                                                           |                               |  |  |  |
|------------------------------------------------------------------------------------------------|---------------------------------------|-----------------------------------------------------------|-------------------------------|--|--|--|
| itochandson-20221216                                                                           | Delete Open in Cloud9 🖸               |                                                           |                               |  |  |  |
| Details                                                                                        | Edit                                  |                                                           |                               |  |  |  |
| Name<br>itochandson-20221216                                                                   | Owner ARN  arn:aws:iam::533384410763: | user/yoshioka                                             | Status<br>⊘ Ready             |  |  |  |
| Description<br>-                                                                               | Number of members<br>1                |                                                           | Lifecycle status<br>⊘ Created |  |  |  |
| Environment type EC2 instance                                                                  |                                       |                                                           |                               |  |  |  |
| EC2 instance Network settings Tags                                                             |                                       |                                                           |                               |  |  |  |
| EC2 instance                                                                                   |                                       |                                                           | Manage EC2 instance [2]       |  |  |  |
| ARN D arn:aws:cloud9:ap-northeast- 1:533384410763:environment:514749a600224a349ea863d101f98410 |                                       | Instance type<br>m5.large (2 GiB RAM + 2 vCPU)<br>Storage |                               |  |  |  |
| Platform<br>Amazon Linux 2                                                                     |                                       | EBS only                                                  |                               |  |  |  |

- 1. Status が Ready になっていることを確認したら「Open in Cloud9」をクリックして Cloud9 を起動します。
- 2. Cloud9 が起動したらターミナルから作業を行います。

# Cloud9 ターミナルでの作業

#### Github から URL を取得

| 양 master - 양 1 branch                                | 🛇 0 tags                        | Go to file                                | Add file - <> Code - |  |
|------------------------------------------------------|---------------------------------|-------------------------------------------|----------------------|--|
| This branch is 1 commit ahead of renebrandel:master. |                                 | Local                                     | Codespaces           |  |
|                                                      |                                 | ▶- Clone                                  | 3                    |  |
| EC2 Default User first dep                           | loy.                            | HTTPS SSH GitHu                           | b CLI                |  |
| .vscode                                              | initial commit                  | https://github.com/yoshiokaCB/amplify-hom |                      |  |
| amplify                                              | first deploy.                   | Use Git or checkout with SVN              | using the web URL.   |  |
| public                                               | Initialize project using Create | [↓] Open with GitHub Desktop              |                      |  |
| src src                                              | first deploy.                   |                                           |                      |  |
| .eslintignore                                        | initial commit                  | Download ZIP                              |                      |  |
| 🗋 .gitignore                                         | initial commit                  |                                           | 12 months ago        |  |

1. https の URL をコピーします。

ソースコード取得

```
mkdir handson
cd handson
git clone https://github.com/xxxxxx/amplify-homes.git
cd amplify-homes/
```

- 1. \*\*git clone ...\*\*の URL は Github でコピーした URL に置き換えてください。
- 2. https から始まっているか確認してください。(git...から始まる場合、うまく clone できません。)
- 3. 最後にアプリケーションルートに移動します。

### amplify cli インストール

node のバージョン確認 16.18.1 であることを確認します。

```
node -v
=> v16.18.1
```

amplify cli をインストールします。バージョンは 9.2.1 を使用します。

```
npm i -g @aws-amplify/cli@9.2.1
amplify --version
=> 9.2.1
```

package.json に記述されているライブラリをインストールします。

注) npm i でエラーになる場合、実行場所を確認してください。(git clone したアプリケーションのルートにいることを確認してください。)

## Amplify のアプリケーションの初期設定

.

? Do you want to use an existing environment? No

No を入力

? Enter a name for the environment dev

dev と入力

? Choose your default editor: None

None を選択

? Select the authentication method you want to use: AWS access keys

AWS access keys を選択し、 1. AWS のマネージメントコンソールヘログイン で作成した IAM ユーザーのアクセスキー ID とシークレットアクセスキーをそれぞれ入力してください。

? region: ap-northeast-1

ap-northeast-1を選択

入力後、しばらくすると Amplify にアプリケーションが作成されます。

#### -> トップへ戻る